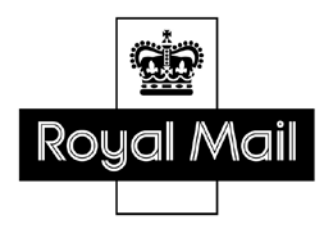

# Wholesale elnvoicing Technical Guide

#### elnvoicing Technical Guide

This Technical Guide sets out how you can access and download your using our website portal:

#### Contents

| 1 Registering on the website portal | 3  |
|-------------------------------------|----|
| 2 Logging on to the site            | 6  |
| 3 Forgotten Password                | 7  |
| 4 Searching for Invoices            | 9  |
| 4.1 Search by Legal Entity          | 11 |
| 4.2 Search by Document Number       | 12 |
| 4.3 Search by Customer Name         | 13 |
| 4.4 Search by Account Number        | 14 |
| 4.6 Selecting Multiple Invoices     | 15 |
| 5 Logging off the system            | 16 |

### 1 Registering on the website portal

STEP 1: Visit <u>https://www.royalmailwholesale.com/einvoicing/</u> and click on the <u>RM Wholesale</u> <u>elnvoicing</u> link.

#### Figure 1

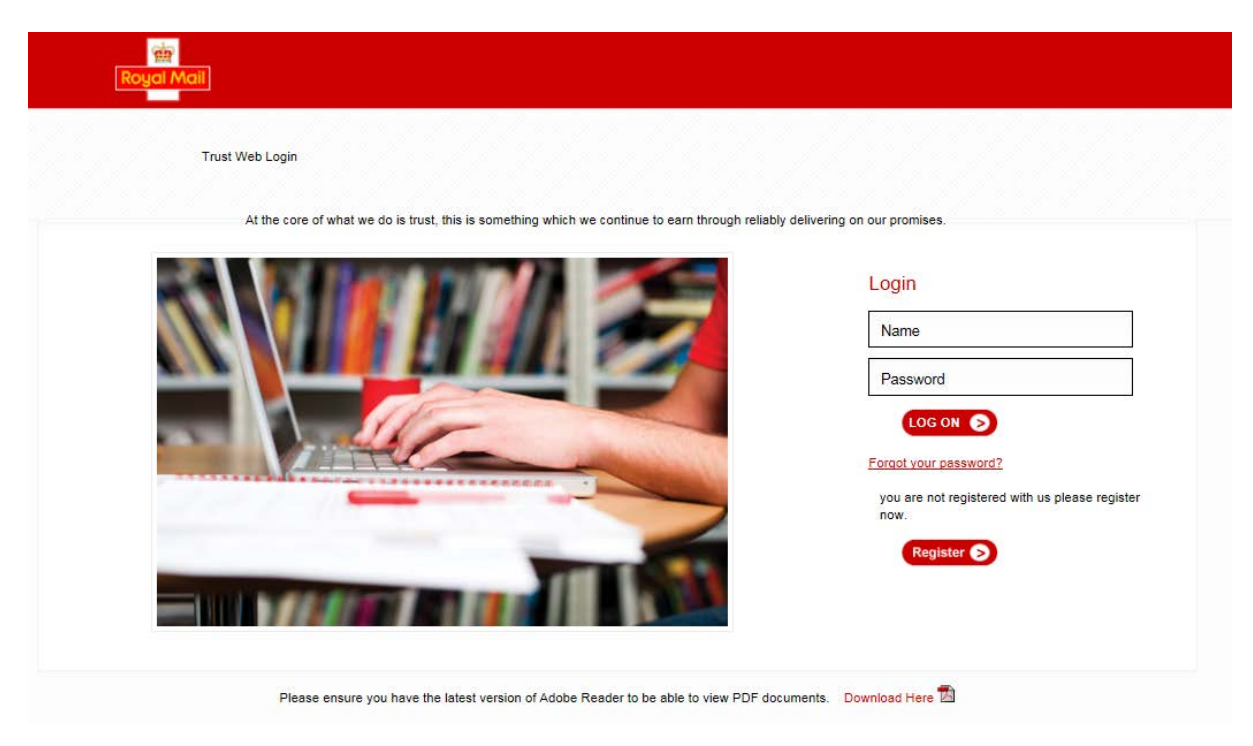

STEP 2: Select the register button and complete the registration form.

| Figu                                 | ire 2                                            |
|--------------------------------------|--------------------------------------------------|
| be in touch with your login details. |                                                  |
| Unline User Type                     |                                                  |
| Your Invoicing Requirements:*        | E-Invoicing                                      |
| Your Login Inform                    | nation                                           |
| Company Email Address: *             |                                                  |
| Password (case sensitive): *         |                                                  |
| Re-type password: *                  |                                                  |
| Password Reminder: *                 |                                                  |
| Your Name                            |                                                  |
| Title:*                              | Mr                                               |
| First Name: *                        |                                                  |
| Last Name: *                         |                                                  |
| Business Details                     |                                                  |
| Position: *                          |                                                  |
| Company Name: *                      |                                                  |
| Postcode: *                          |                                                  |
| Business Phone Number: *             |                                                  |
| Account Details                      |                                                  |
| Please add either your Legal Entity  | number(s) or Account number(s) which you wish to |

At the 'Account Details' section add your 10-digit account number and 10-digit legal entity number. If your account number is less than 10 digits please prefix it with a 0. If you are unsure of your account number or legal identity please contact your account director.

Figure 3

| move to electronic/copy invoicing.                                                                                                    |
|----------------------------------------------------------------------------------------------------|
| Legal Entity numbers are a Royal Mail generated number to group all your account together and can be found on any of your Royal Mail invoices. If you wish to move a your accounts to electronic/copy invoicing, you may find this option more convenient. |
| Alternatively you may wish to move specific accounts to electronic/copy invoicing, t do this please add each individual account number below which again can be found o your Royal Mail invoices.                                                          |
| 1st Legal Entity Number: *                                                                                                    |
| Add Extra Legal Er 👀                                                                                                    |
| 1st Account Number: *                                                                                                    |
| Add Extra Account 🔊                                                                                                    |

If you wish to view invoices for more than one account or legal identity please click the "Add Extra Legal Entity" or "Add Extra Account" buttons and fill in your relevant information.

STEP 3: Submit the completed registration form. You will receive an acknowledgement email.

Figure 4

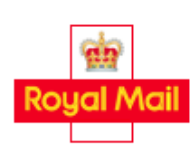

#### E-invoicing Registration Complete!

Your request to use the Royal Mails e-invoicing service has been received and your details are currently being verified. Once your details have been verified, your login details will be emailed to you.

Once your details have been successfully verified, we will notify you by email and provide you with a temporary password for use when you log in for the first time.

#### 1.1 Adding additional accounts to the website portal

Once your profile has been created on the portal you can request additional accounts to be added at any time. If you email **rmg.e.invocing@royalmail.com** and state the legal identities and account numbers that you would like to add then we will set them up on the system for you.

#### 2 Logging on to the site

STEP 1: Visit https://royalmailwholesale.com/einvoicing and click on the <u>RM Wholesale elnvoicing</u> link.

STEP 2: To log in, enter the email address you registered with and your password. If you are logging in for the first time you will need to enter the temporary password which you receive in your registration email. You will then be prompted to change your password. *Figure 5* 

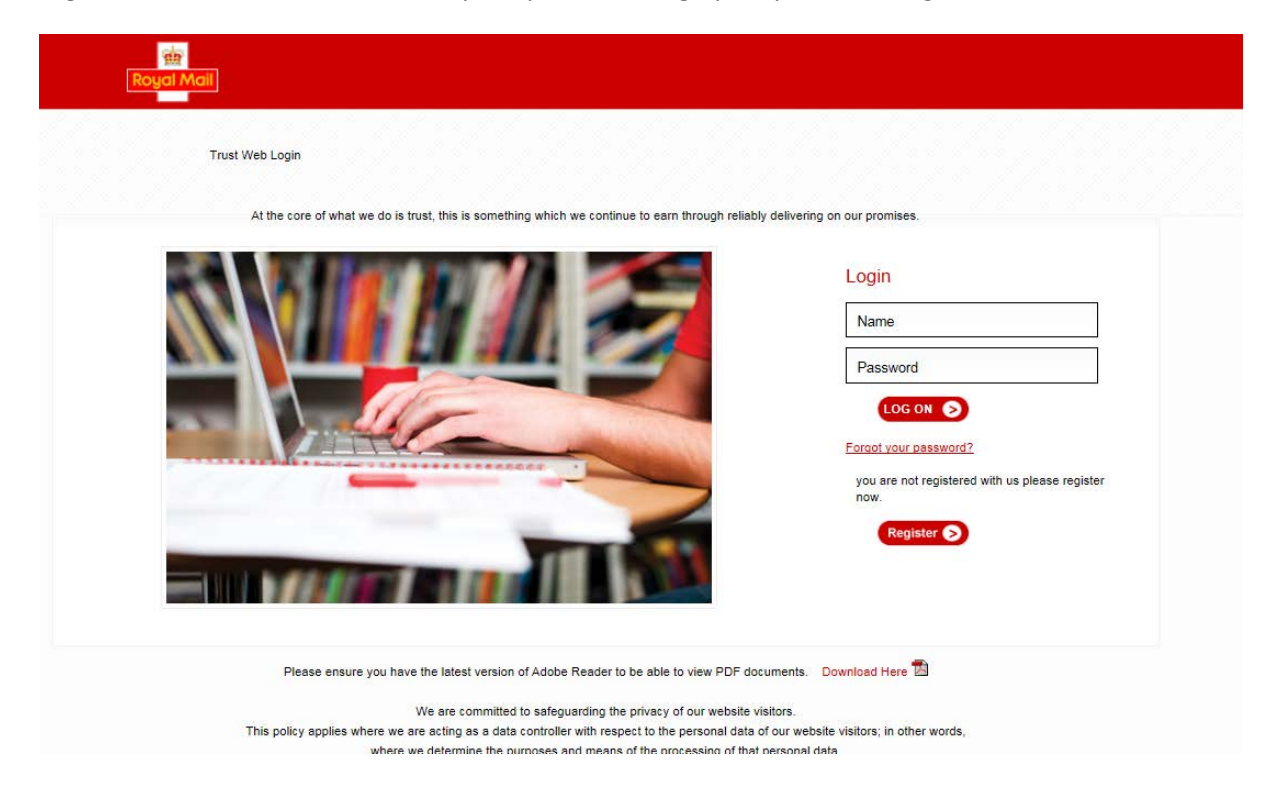

STEP 3: Once you have logged into the website you will have access to the following dashboard from which you can access live invoices and copy invoices.

Figure 6

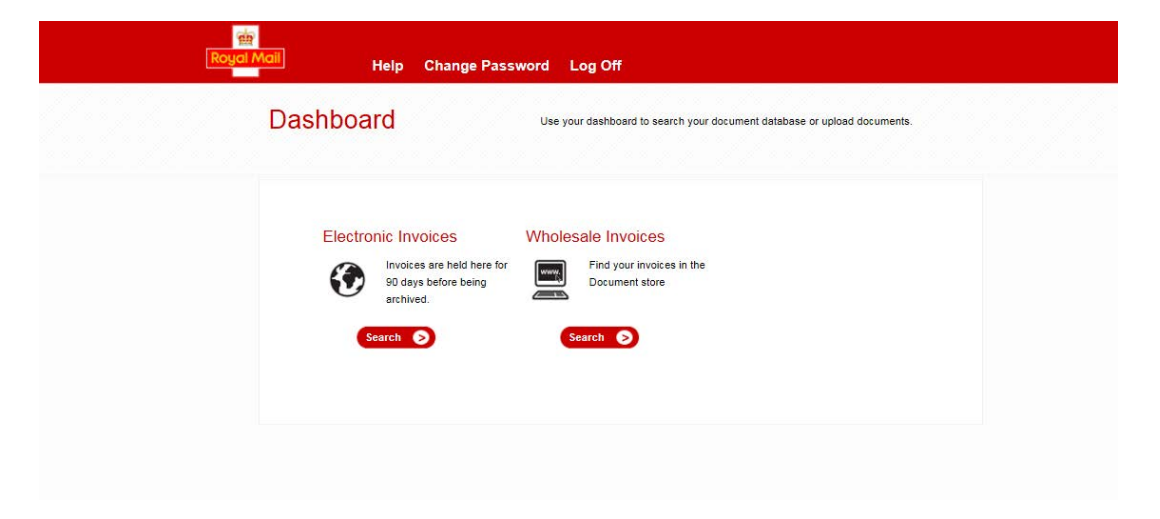

#### **3 Forgotten Password**

STEP 1: If you forget your password visit <u>https://www.royalmailwholesale.com/einvoicing/</u> and click on the <u>RM Wholesale elnvoicing</u> link

STEP 2: Select the 'Forgot password' link on the login page.

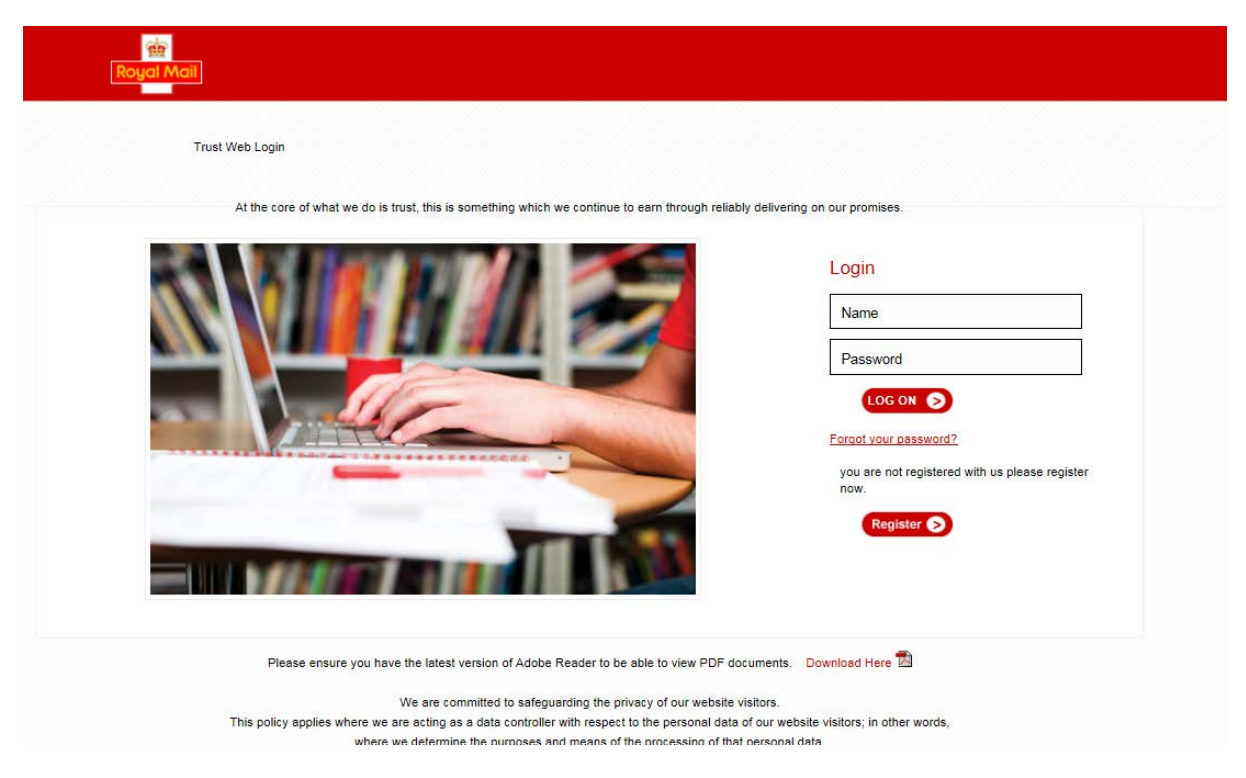

Figure 7

STEP 3: On the 'Reset Password page' submit your email address.

Figure 8

| Royal Mail |                                                                                                    |
|------------|----------------------------------------------------------------------------------------------------|
| Reset Pa   | assword                                                                                                    |
|            |                                                                                                    |
|            | In order to reset your password, please complete the form below and click on 'Submit'.<br>Make sure you complete all the boxes marked with an asterisk (*). An email will be sent<br>to your registered email address allowing to reset your password. |
|            | User Details Email Address: *                                                                                                    |
|            | Submit S Cancel S                                                                                                    |
|            |                                                                                                    |

STEP 4: We will send you an email with a password reset weblink which will be valid for 30 minutes. If you do not reset your password within 30 minutes you will need to repeat steps 1 to 3 above to receive a new reset weblink.

#### **4 Searching for Invoices**

STEP 1: Select the Electronic invoices or Wholesale Invoices icon from the 'Home' page.

| Royal | Moil Help Change Password Log Off                                                                                                    |
|-------|----------------------------------------------------------------------------------------------------|
|       | Dashboard Use your dashboard to search your document database or upload documents.                                                                                                    |
|       | Electronic Invoices       Wholesale Invoices         Invoices are held here for 90 days before being archived.       Image: Search Control of the Document store         Search Control of the Search Control of the Search Control o |

STEP 2: On the 'RM Invoices Search' page enter your search criteria using the search function keys to retrieve the relevant invoice or list of invoices.

| Figure 1 | υ |
|----------|---|
|----------|---|

| Legal Entity | Equals   | $\checkmark$ |  |
|--------------|----------|--------------|--|
| Invoice Date | & Equals | $\checkmark$ |  |
| Document No  | & Equals | $\checkmark$ |  |

You will be presented with a list of results, detailing the transactional information for each invoice. If you click the search button it will display all your most recent invoices in date order. You can also do a search by invoice date if you only want to see one invoice.

You can view , print and download invoices in either PDF or CSV formats.

If you have viewed an invoice or downloaded it the number of views will be displayed on the invoice line

| Figure 1 |
|----------|
|----------|

| Terms   | Viewed | Download Date |
|---------|--------|---------------|
| 14 days | 6      |               |

Please note that a copy invoice watermark will be applied to a PDF elnvoice after the first time you access it.

For archived invoices, every time a PDF is opened a copy invoice water mark is applied to the invoice.

#### 4.1 Search by Legal Entity

STEP 1: Enter the legal entity number in the query box and click the **Search** button.

STEP 2: The result of the search shows all the account numbers linked to the legal entity number. Figure 11 illustrates an example that has 18 account numbers linked to the Legal Entity number. is You can sort the search results by clicking on the data headers in the toolbar.

STEP 4: A pop-up window will display the selected invoice in the format you have chosen. You can select to either print 📾 or email it to a contact by selecting 'Page'.

|          | Fig      | ure   | 12    |        |                |                |               |                |            |               | г          |            |            |             |             |
|----------|----------|-------|-------|--------|----------------|----------------|---------------|----------------|------------|---------------|------------|------------|------------|-------------|-------------|
|          |          |       |       |        |                |                |               |                |            |               |            | Legal Ent  | ity        |             |             |
|          | RM       | Invo  | ices  | 5      |                |                |               |                |            |               |            | search or  | 1          |             |             |
|          |          |       |       |        |                | L              | egal Entity   | Equals         | 100000     | 0000 <        | $\leq$     | 1000000    | 000        |             |             |
|          |          |       |       |        |                | li li          | nvoice Date   | & Equals       | ~          |               | _ 1        |            |            |             |             |
|          |          |       |       |        |                | [              | Document N    | O & Equals     | *          |               |            |            |            |             |             |
|          |          |       |       | Sort   | by none        | <b>v</b> 🖡 o   | Customer Name | 🖌 & Equals     | ~          |               |            |            |            | Click       | on          |
|          | <hr/>    |       |       | Then   | by none        | V 🖡 🖌          | Account No    | 🖌 & Equals     | ¥          |               |            |            |            | Hea         | ders to Re- |
| Click on |          | Dis   | splay | S      | elect All Clea | ar             |               | Reset H        | elp CSV    | Search        | Home       |            |            | / Sort      | Invoice     |
| PDF to   |          | 16 -6 | 1-50  | of 88  | Record         | ds per Page: 📠 | 80 50 80      | Found 88 entri | es         |               |            | Not Viewed | oy Me?     | Listi       | ng          |
| View Of  |          | ShowE | xport | Select | Legal Entity   | Invoice Date   | Document No   | Customer Name  | Account No | Document Type | Gross Amou | int VAT    | Net Amount | Pay by Date | Terms Vie   |
| Sille    | $ \geq $ | 1     | *     |        | 1000000000     | 02/04/2012     | 912345678     | RM Customer    | 0123456789 | Invoice       | 1303.26    | 0.00       | 1303.28    | 02/05/2012  | 30 days     |
|          |          | 1     | 8     |        | 100000000      | 31/10/2011     | 912345677     | RM Customer    | 0987654321 | Invoice       | 59509.06   | 4433.03    | 55076.03   | 30/11/2011  | 30 days     |
|          |          | 1     | *     |        | 1000000000     | 16/01/2012     | 912345676     | RM Customer    | 0654321987 | Invoice       | 4818.56    | 0.00       | 4818.50    | 15/02/2012  | 30 days     |
|          |          | 1     | *     |        | 1000000000     | 31/10/2011     | 912345675     | RM Customer    | 0654987321 | Invoice       | 18760.47   | 1208.05    | 17554.42   | 30/11/2011  | 30 days     |
|          |          | 1     | 8     |        | 1000000000     | 19/03/2012     | 912345674     | RM Customer    | 0456789123 | Invoice       | 123.19     | 13.04      | 110.15     | 18/04/2012  | 30 days     |
|          |          | 1     | 8     |        | 100000000      | 24/10/2011     | 912345673     | RM Customer    | 0456123789 | Invoice       | 48939.42   | 3601.60    | 45337.82   | 23/11/2011  | 30 days     |
|          |          | 1     | *     |        | 1000000000     | 24/10/2011     | 912345672     | RM Customer    | 0123789456 | Invoice       | 11768.67   | 7 340.90   | 11427.77   | 23/11/2011  | 30 days     |

STEP 5: Once the search has been completed, close down the pop-up window and click on **Reset** on the toolbar to start your next query.

#### 4.2 Search by Document Number

STEP 1: Enter the document number in the query box and click the **Search** button.

STEP 2: The result of the search is displayed below the toolbar, detailing some basic information from the invoice such as "Customer Name" and "Invoice Value".

STEP 3: You can view the invoices by clicking on the PDF icon  $^{10}$  or the CSV icon  $^{10}$  .

STEP 4: A pop-up window will display the selected invoice in the format you have chosen. You can select to either print 📾 or email it to a contact by selecting 'Page'.

Please follow the same process for accessing issuing copy invoices.

| RM Invoices - Microsoft Internet Explorer provided by Ro    | yal Mail Group                                                             |                            |                           | [               |                  |
|-------------------------------------------------------------|----------------------------------------------------------------------------|----------------------------|---------------------------|-----------------|------------------|
| Ittps://www.opustrustweb.co.uk/royalmail/WebForm1           | .aspx?appId=2                                                              | M 🖬 🗠 🕶                    | X Live Search             |                 |                  |
| ile Edit View Favorites Tools Help                          |                                                                            |                            |                           |                 |                  |
| Favorites 🛛 🚖 🙋 Search results 🙋 Web Slice Gallery 🔻        |                                                                            |                            |                           |                 |                  |
| 🗄 👻 🎉 RM Invoices 🛛 🗙 🎉 Search results                      |                                                                            |                            | Document No.              | Safety - Tools  |                  |
| RM Invoices                                                 |                                                                            |                            | search on                 |                 |                  |
| Legal Entity                                                | Equals 👻                                                                   |                            | 912345678                 |                 |                  |
| Invoice Date                                                | Equals 💌                                                                   |                            |                           |                 |                  |
| Document No                                                 | Equals Y 912345678                                                         |                            |                           |                 |                  |
| Sort by none V Customer Name V                              | Equals 😽                                                                   |                            | (                         | Desulta Diani   | avad from        |
| Then by none 💌 🎚 Account No 💌 s                             | Equals 👻                                                                   |                            |                           | Results Displa  | ling Invoicing   |
| Display Select All Clear Res                                | set Help CSV                                                               | Search Home                | l                         |                 |                  |
| 1.1 of 1 🕐 😢 Records per Page: 🐻 🐻 📾 🦻                      | ound 1 entry                                                               | Not N                      | /iewed by Me?             |                 |                  |
| ShowExportSelect Legal Entity Invoice Date Document No Co   | stomer Name Account No                                                     | Document Type Gross Amount | VAT Net Amount Pa         | y by Date Terms |                  |
| 100000000 02/04/2012 912345678 RM                           | 1 Customer 0123456789                                                      | Invoice 1303.26            | 0.00 1303.28 02           | 05/2012 30 days |                  |
|                                                             |                                                                            |                            |                           |                 |                  |
| C https://www.opustrustweb.co.uk/ro                         | yalmail/ViewDoc.aspx?do                                                    | cref=845712 - Microsoft In | ternet Explorer 💶 🔲       | 🎽 🛛 🗌 Clic      | k to Print       |
| https://www.opustrustweb.                                   | co.uk/royalmail/View 🌱 🔒                                                   | ↔ 🗙 ಶ Live Search          | ٩                         |                 |                  |
| File Edit Go To Favorites Help                              |                                                                            |                            |                           |                 |                  |
| ick on PDE page                                             | eb Slice Gallery 🔻                                                         | H                          |                           |                 |                  |
| View Invoice.                                               | 'iewDoc                                                                    | 🟠 🔹 🗟 🝸 🖃 🖶 🕶 Pa           | ge 🕶 Safety 🕶 Tools 👻 🔞 🕶 | »               |                  |
| DF displayed in                                             | F. 01/05/2012 14.0                                                         | 9 Dago 1 of 1              |                           | <u>^</u>        |                  |
| dobe Royal Mail is a trac                                   | ing name of Royal Mail Group Ltd.                                          | 75 Fage I OI I             | Invoice number            |                 | Click on Page    |
| Registered in Engl<br>Registered numbe<br>100 Victoria Emba | and and Wales.<br>r 4138203. Registered office<br>hkment, LONDON EC4Y 0HQ. | nvoice                     | 912345678                 |                 | Send as Page to  |
| Royal Mail                                                  | imber GB 243 1700 02                                                       |                            | 02 Apr 2012               | ٦               | email (follow RM |
| Dope                                                        |                                                                            |                            | Mage                      | ×               | Copy Invoice     |
| Dono                                                        |                                                                            | UNIVER CONTRACTOR          |                           |                 | Process)         |

Figure 13

STEP 5: Once the search has been completed, close down the pop-up window and click on **Reset** on the toolbar to start your next query.

#### 4.3 Search by Customer Name

STEP 1: To search by Customer Name, click on the drop down box below Legal Entity and select Customer Name. If you have a lot of agency customers linked to your elnvoicing portal you might find this search functionality useful.

STEP 2: Click on the drop down box to the right of the "customer name" drop down, select 'BeginsWith' or 'Contains' and then type in part of the customer name.

The results will be listed as below, detailing all the accounts that start with or contain the searched name and the related invoices.

| Inv                                                                                                    | oice                                       | s      |                                                                                                    |                                                                                                  |                                                                                                    |                                                                                                    |                                                                                                    |                                                                       |                                                                                    |                                                                 |                                                                                                    |                                                                                                 |                                                         |
|----------------------------------------------------------------------------------------------------|--------------------------------------------|--------|----------------------------------------------------------------------------------------------------|--------------------------------------------------------------------------------------------------|----------------------------------------------------------------------------------------------------|----------------------------------------------------------------------------------------------------|----------------------------------------------------------------------------------------------------|-----------------------------------------------------------------------|------------------------------------------------------------------------------------|-----------------------------------------------------------------|----------------------------------------------------------------------------------------------------|-------------------------------------------------------------------------------------------------|---------------------------------------------------------|
|                                                                                                    |                                            |        |                                                                                                    |                                                                                                  | egal Entity                                                                                                    | Equals                                                                                                  | *                                                                                                    |                                                                       |                                                                                    |                                                                 |                                                                                                    |                                                                                                 |                                                         |
|                                                                                                    |                                            |        |                                                                                                    | 1                                                                                                | nvoice Date                                                                                                    | & Equals                                                                                                | *                                                                                                    |                                                                       |                                                                                    |                                                                 |                                                                                                    |                                                                                                 |                                                         |
|                                                                                                    |                                            |        |                                                                                                    | I                                                                                                | Document N                                                                                                    | o & Equals                                                                                              | ¥                                                                                                    |                                                                       |                                                                                    | J Tvr                                                           | oe in part o                                                                                             | f the Nam                                                                                       | е                                                       |
|                                                                                                    |                                            | Sort   | by none                                                                                                    | <b>~</b> l                                                                                       | Customer Name                                                                                                    | 🖌 & Equals                                                                                              | 🝸 RM Cust                                                                                                    | omer                                                                  |                                                                                    | <u> </u>                                                        | o in pair o                                                                                              |                                                                                                 | <u> </u>                                                |
|                                                                                                    |                                            | Ther   | by none                                                                                                    | ► ↓                                                                                              | Account No                                                                                                    | 🖌 & Equals                                                                                              | ¥                                                                                                    |                                                                       |                                                                                    |                                                                 |                                                                                                    |                                                                                                 |                                                         |
| Di                                                                                                    | isplay                                     | S      | elect All Clea                                                                                                    | ar                                                                                               |                                                                                                    | Reset H                                                                                                 | elp CSV                                                                                                    | Search                                                                | Home                                                                               |                                                                 |                                                                                                    |                                                                                                 |                                                         |
| 14 -4                                                                                                    | 1-50                                       | of 56  | Recor                                                                                                    | ds per Page: 🛽                                                                                   | 1 20 50 100                                                                                                    | Found 56 entri                                                                                          | ies                                                                                                    |                                                                       |                                                                                    | lot Viewed I                                                    | oy Me?                                                                                                   |                                                                                                 |                                                         |
|                                                                                                    |                                            |        |                                                                                                    |                                                                                                  |                                                                                                    |                                                                                                    |                                                                                                    |                                                                       |                                                                                    |                                                                 |                                                                                                    |                                                                                                 |                                                         |
| Showl                                                                                                    | Export                                     | Select | Legal Entity                                                                                                    | Invoice Date                                                                                     | Document No                                                                                                    | Customer Name                                                                                           | Account No                                                                                                    | Document Type                                                         | Gross Amount                                                                       | VAT                                                             | Net Amount                                                                                               | Pay by Date                                                                                     | Term                                                    |
| Show!                                                                                                    | Export<br><b>X</b>                         | Select | Legal Entity                                                                                                    | Invoice Date<br>31/10/2011                                                                       | Document No<br>912345678                                                                                                    | Customer Name<br>RM Customer                                                                            | Account No<br>0123456789                                                                                                    | Document Type                                                         | Gross Amount<br>59509.08                                                           | VAT<br>4433.03                                                  | Net Amount<br>55078.03                                                                                   | Pay by Date 30/11/2011                                                                          | Term<br>30 day                                          |
| Show I                                                                                                    | Export                                     | Select | Legal Entity<br>1000000000<br>1000000000                                                                                                   | Invoice Date<br>31/10/2011<br>18/01/2012                                                         | Document No<br>912345678<br>912345677                                                                                                    | Customer Name<br>RM Customer<br>RM Customer                                                             | Account No 0123456789 0123456987                                                                                                    | Document Type Invoice Invoice                                         | Gross Amount<br>59509.08<br>4818.58                                                | VAT<br>4433.03<br>0.00                                          | Net Amount<br>55076.03<br>4818.58                                                                        | Pay by Date<br>30/11/2011<br>15/02/2012                                                         | Term:<br>30 day                                         |
| Show I                                                                                                    | Export                                     | Select | Legal Entity<br>1000000000<br>1000000000<br>1000000000                                                                                     | Invoice Date<br>31/10/2011<br>18/01/2012<br>31/10/2011                                           | Document No<br>912345678<br>912345677<br>912345676                                                                                                    | Customer Name<br>RM Customer<br>RM Customer<br>RM Customer                                              | Account No 0123456789 0123456987 0456789123                                                                                              | Document Type Invoice Invoice Invoice                                 | Gross Amount<br>59509.08<br>4818.58<br>18760.47                                    | VAT<br>4433.03<br>0.00<br>1208.05                               | Net Amount<br>55076.03<br>4818.58<br>17554.42                                                            | Pay by Date<br>30/11/2011<br>15/02/2012<br>30/11/2011                                           | Term<br>30 day<br>30 day<br>30 day                      |
| Showl                                                                                                    | Export<br>181<br>181<br>181<br>181         | Select | Legal Entity<br>1000000000<br>1000000000<br>1000000000                                                                                     | Invoice Date<br>31/10/2011<br>18/01/2012<br>31/10/2011<br>24/10/2011                             | Document No<br>912345678<br>912345677<br>912345676<br>912345675                                                                                         | Customer Name<br>RM Customer<br>RM Customer<br>RM Customer<br>RM Customer                               | Account No 0123456789 0123456987 0456789123 0456123789                                                                                   | Document Type Invoice Invoice Invoice Invoice                         | Gross Amount<br>59509.00<br>4818.50<br>18760.47<br>48939.42                        | VAT<br>4433.03<br>0.00<br>1208.05<br>3801.80                    | Net Amount           55076.03           4818.56           17554.42           45337.82                    | Pay by Date<br>30/11/2011<br>15/02/2012<br>30/11/2011<br>23/11/2011                             | Terme<br>30 day<br>30 day<br>30 day                     |
| Show I                                                                                                    | Export<br>81<br>81<br>81<br>81<br>81<br>81 | Select | Legal Entity           1000000000           1000000000           1000000000           1000000000           1000000000           1000000000 | Invoice Date<br>31/10/2011<br>18/01/2012<br>31/10/2011<br>24/10/2011<br>24/10/2011               | Document No           912345678           912345677           912345676           912345675           912345674                                         | Customer Name<br>RM Customer<br>RM Customer<br>RM Customer<br>RM Customer<br>RM Customer                | Account No 0123456789 0123456789 0123456789123 0456789123 0456123789 0789456123                                                          | Document Type Invoice Invoice Invoice Invoice Invoice Invoice         | Gross Amount<br>59509.06<br>4818.56<br>18760.47<br>48939.42<br>11768.67            | VAT<br>4433.03<br>0.00<br>1208.05<br>3801.60<br>340.90          | Net Amount           55076.03           4818.58           17554.42           45337.82           11427.77 | Pay by Date<br>30/11/2011<br>15/02/2012<br>30/11/2011<br>23/11/2011<br>23/11/2011               | Term:<br>30 day<br>30 day<br>30 day<br>30 day           |
| Show I<br>Show I<br>Show I | Export<br>Si<br>Si<br>Si<br>Si<br>Si<br>Si | Select | Legal Entity<br>100000000<br>100000000<br>100000000<br>100000000                                                                           | Invoice Date<br>31/10/2011<br>16/01/2012<br>31/10/2011<br>24/10/2011<br>24/10/2011<br>19/12/2011 | Document No           912345678           912345677           912345676           912345675           912345675           912345674           912345673 | Customer Name<br>RM Customer<br>RM Customer<br>RM Customer<br>RM Customer<br>RM Customer<br>RM Customer | Account No           0123456789           0123456987           0456769123           0456123789           0789456123           0789456123 | Document Type Invoice Invoice Invoice Invoice Invoice Invoice Invoice | Gross Amount<br>59509.08<br>4818.58<br>18760.47<br>48939.42<br>11768.67<br>8878.79 | VAT<br>4433.03<br>0.00<br>1206.05<br>3601.60<br>340.90<br>12.32 | Net Amount<br>55078.03<br>4818.58<br>17554.42<br>45337.82<br>11427.77<br>8886.47                         | Pay by Date<br>30/11/2011<br>15/02/2012<br>30/11/2011<br>23/11/2011<br>23/11/2011<br>18/01/2012 | Term:<br>30 day<br>30 day<br>30 day<br>30 day<br>30 day |

Figure 14

STEP 3: Once the search has been complet the toolbar to start your next query.

Results all Customers with RM Customer in name

up window and click on Reset on

#### 4.4 Search by Account Number

STEP 1: Enter the account number in the query box and click the **Search** button.

STEP 2: The result of the search is displayed below the toolbar, detailing some basic information from the invoice such as "Customer Name" and "Invoice Value".

STEP 3: You can view the invoices by clicking on the PDF icon  $\overline{\mathbb{D}}$  or the CSV icon  $\overline{\mathbb{D}}$ . If you are accessing multiple invoices see Section 4.5 below.

STEP 4: A pop-up window will display the selected invoice in the format you have chosen. You can select to either print 📾 or email it to a contact by selecting 'Page'.

| 🖉 RM Invoices - Microsoft Internet Explorer provided by Royal Mail Group |         |          |        |                |                |                          |                  |             |               |              |            |             |              |           |
|--------------------------------------------------------------------------|---------|----------|--------|----------------|----------------|--------------------------|------------------|-------------|---------------|--------------|------------|-------------|--------------|-----------|
| 9                                                                        | 0.      | - [      | 创 ht   | tps://www.opus | trustweb.co.ul | <b>k</b> /royalmail/WebP | form1.aspx?appIc | I=2         |               |              | 67 🗙 🧸     | Live Search |              |           |
| File                                                                     | Edit    | Vie      | w F    | avorites Tool  | s Help         |                          |                  |             |               |              |            |             |              |           |
| 🔶 F                                                                      | avorite | s        | 1      | 🦲 Search resul | ts 🙋 Web Sl    | ice Gallery 👻            |                  |             |               |              |            |             |              |           |
| 88                                                                       | - 🏉     | RM I     | nvoice | 95             | 🗙 🄏 Sea        | rch results              |                  |             |               |              | 🔄 • 🔊      | - 🚍 🖶 -     | Page 👻 Safe  | ety 👻 Too |
| RM Cu                                                                    | ustomer | ce       | 5      |                |                |                          |                  |             |               |              |            |             |              |           |
|                                                                          |         |          |        |                |                | Legal Entity             | Equals           | ~           |               |              |            |             |              |           |
|                                                                          |         |          |        |                |                | Invoice Date             | & Equals         | ~           |               | -            |            |             |              |           |
|                                                                          |         |          |        |                |                | Document N               | o & Equals       | ~           |               |              |            |             |              |           |
|                                                                          |         |          | Sort   | by none        | <b>~</b> l     | Customer Name            | 🖌 & Equals       | ~           |               |              |            |             |              |           |
|                                                                          |         |          | Ther   | by none        | <b>v</b> I     | Account No               | 🖌 & Equals       | 0123456     | 3789          |              |            |             |              |           |
|                                                                          | Dis     | splay    | S      | elect All Clea | ar             |                          | Reset He         | elp CSV     | Search        | Home         |            |             |              |           |
|                                                                          | H A     | 1-34     | of 34  | Becord         | ds per Page:   | 0 20 50 100              | Found 34 entri   | 85          |               | <u>л</u>     | lot Viewed | by Me?      |              |           |
|                                                                          | ShowE   | vport    | Select | Lenel Entity   | Toupice Date   | Document No              | Customer Name    | Account No. | Document Tune | Gross Amount | VAT        | Net Amount  | Père by Dété | Terme     |
|                                                                          | -       | apon.    |        | 1000000000     | 02/04/2012     | 912345678                | RM Customer      | 0123456789  |               | 1303.26      | 0.00       | 1303.26     | 02/05/2012   | 30 days   |
|                                                                          |         | -        | -      | 100000000      | 18/01/2012     | 912345677                | RM Customer      | 0400450700  | Inverse       | 4040.58      | 0.00       | 4040.50     | 15/00/2012   | 20 days   |
|                                                                          |         | •        | -      | 1000000000     | 10/01/2012     | 912345676                | RM Customer      | 0123456769  | involoe       | 4818.00      | 0.00       | 4616.00     | 15/02/2012   | 30 days   |
|                                                                          | 74      | <u> </u> |        |                | 26/03/2012     | 312343010                |                  | 0123456789  | Invoice       | 2986.24      | 0.00       | 2986.24     | 25/04/2012   | 30 days   |
|                                                                          |         | *1       |        | 1000000000     | 28/03/2012     | 912345675                | RM Customer      | 0123456789  | Invoice       | 1838.44      | 0.00       | 1838.44     | 27/04/2012   | 30 days   |
|                                                                          | 1       | *        |        | 1000000000     | 19/12/2011     | 912345674                | RM Customer      | 0123456789  | Invoiœ        | 8878.79      | 12.32      | 8866.47     | 18/01/2012   | 30 days   |
|                                                                          | 1       | 8        |        | 1000000000     | 23/01/2012     | 912345673                | RM Customer      | 0123456789  | Invoice       | 3451.56      | 5.86       | 3445.70     | 22/02/2012   | 30 days   |
|                                                                          | 1       | *        |        | 1000000000     | 16/04/2012     | 912345672                | RM Customer      | 0123456789  | Invoice       | 4255.52      | 0.00       | 4255.52     | 16/05/2012   | 30 days   |
|                                                                          | 1       | *        |        | 1000000000     | 23/04/2012     | 912345671                | RM Customer      | 0123456789  | Invoice       | 4692.40      | 0.00       | 4692.40     | 23/05/2012   | 30 days   |
|                                                                          | 1       | 8        |        | 100000000      | 24/10/2011     | 912345670                | RM Customer      | 0123456789  | Invoice       | 1142.03      | 0.00       | 1142.03     | 23/11/2011   | 30 days   |
|                                                                          | 1       | *        |        | 100000000      | 27/02/2012     | 912345669                | RM Customer      | 0123456789  | Invoice       | 3824.63      | 0.00       | 3824.63     | 28/03/2012   | 30 days   |
|                                                                          | -       | 8        |        | 1000000000     | 28/12/2011     | 912345668                | RM Customer      | 0123456789  | Invoice       | 6138.08      | 21.83      | 8118.25     | 27/01/2012   | 30 days   |
| <                                                                        |         |          |        |                |                |                          |                  | 1111        |               |              |            |             |              |           |
| Done                                                                     |         |          |        |                |                |                          |                  |             |               |              | •          | 👌 Internet  | 4            | 倍 - 🖷     |

Figure 15

STEP 5: Once the search has been completed, close down the pop-up window and click on **Reset** on the toolbar to start your next query.

#### 4.6 Selecting Multiple Invoices

STEP 1: Search by Account Number or by Customer Name to retrieve the customer invoices.

STEP 2: Use the Select All function from the tool bar or tick the Select box next to select each of the relevant document numbers.

STEP 3: Click on the **Display** function on the toolbar to generate the PDF invoice formats. This will combine all selected PDF images into one document. Please note this functionality is not available for CSV

**RM** Invoices Click on Equals \* Legal Entity Select & Equals \* Invoice Date all or Document No & Equals \* Sort by none ¥ ]] Customer Name 💌 🎄 Equals \* click **v** I 0123456789 Then by none Account No ¥ or Equals select Display Select All Clea Reset Help CSV • Searc 📧 1-38 of 38 🚵 🗷 Records per Page: 🚾 🚥 🚥 Found 38 entries Not Viewed by Me? Invoice Date Document No Customer Name Account No Show Export Select Legal Entity VAT Net Amount Docur Pay by Date 1000086000 31/10/2011 9012345678 RM Customer 0123456789 \* 1 59509.06 4433.03 55076.03 30 days Z. Invoice 30/11/2011 74 8 . 1000086 🖉 https://www.opustrustweb.co.uk/royalmail/ViewDoc.aspx - Microsoft Internet Explorer provided... 🔲 🗖 🔀 30 days 🔊 https://www.opustrustweb.co.uk/roya 🍸 🔒 🛃 🔀 🔀 Live Search 7 P -**X**) 1 1000086  $\Theta(\mathbf{o})$ 0 1 . \* 1000088 File Edit Go To Favorites Help 30 dav Click on 7 1 🚖 Favorites 🛛 🚖 🙋 Search results 🙋 Web Slice Gallery 🤹 1000086 30 davs Display all 🟠 🔹 🔝 🛸 🖃 🖶 🝷 Page 🔹 Safety 🔹 Tools 🔹 🔞 🔹 1 8 //www.opustrustweb.co.uk/royalmail/ViewDoc.... 1000086 30 days to 74 100008 30 davs combine COPY INVOICE: 01/05/2012 14:15 Page 1 of 19 1 8 1000086 val Mail is a trading name of Royal Mail Group Ltd. stered in England and Wales. 30 days all the 9012345678 138203. Registered office nent, LONDON EC4Y 0HQ. ber GB 243 1700 02 Invoice 7. 1000086 30 days invoices 31 Oct 2011 Þ \* 1000086 30 days of 5 1 **81** 1000086 30 days 😌 Unknown Zone < Done 🕰 🖌 🖲 8' PDF 1 of 19 combined as one Document

Figure 16

## 5 Logging off the system

STEP 1: Select the 'Home' page icon.

STEP 2: Click 'Log Off' on the red title toolbar.

Figure 17

| Royal Mail | Help | Change Password | Log Off |
|------------|------|-----------------|---------|
|            |      |                 |         |

STEP 3: Click the 'log off' button.

| Figure | 18 |
|--------|----|
|--------|----|

| Royal Mail Home |                                                        |
|-----------------|--------------------------------------------------------|
| Log Off         | Please confirm that you want to log out of the system. |
|                 | Log Off 🔊                                              |
|                 |                                                        |